# ىلع ةيطمنلا CGM-SRV IOx ةدحو نيوكت CGR1xxx

المحتويات

<u>المقدمة</u> <u>المتطلبات الأساسية</u> <u>المكونات المستخدمة</u> <u>معلومات أساسية</u> <u>الرسم التخطيطي للشبكة</u> <u>تثبيت الوحدة النمطية CGM-SRV في CGR1000</u> <u>تثبيت صورة الكمبيوتر على الوحدة النمطية CGM-SRV</u> <u>تكوين الواجهات و DHCP و NAT</u> <u>التحقق من الصحة</u> استكشاف الأخطاء وإصلاحها

## المقدمة

يصف هذا وثيقة كيف أن يشكل ال يربط شبكة مسحاج تخديد (CGR (CGR منصة أداة أن يستعمل مع IOx يربط شبكة وحدة نمطية (CGM) - نظام خادم (SRV) وحدة نمطية.

# المتطلبات الأساسية

#### المتطلبات

توصي Cisco بأن تكون لديك معرفة بالمواضيع التالية:

- توجيه
- تبدیل
- ترجمة عنوان الشبكة (NAT)
- فهم مفاهيم المحاكاة الافتراضية

#### المكونات المستخدمة

تستند المعلومات الواردة في هذا المستند إلى إصدارات البرامج والمكونات المادية التالية:

- الطراز CGR1120 يعمل على الأقل GR1000 -universalk9-bundle.SSA.156-3.M2)فتحة وحدة حرةعنوان IP على iP/1تكوين بروتوكول Secure Shell (SSH)
  - الوحدة النمطية CGM-SRV-XX Module

# معلومات أساسية

عندما تريد تشغيل تطبيقات IOx أو الأجهزة الافتراضية على النظام الأساسي CGR1000، يمكنك إستخدام وحدة حوسبة CGM-SRV. تعد الوحدة النمطية CGM-SRV في الواقع خادما صغيرا يحتوي على وحدة معالجة مركزية (CPU) وذاكرة ووحدات تخزين متعددة المراكز بسرعة x86. يمكن أن يحتوي كل من CGR1120 و CGR1240 على إحدى هذه الوحدات النمطية لإضافة إمكانيات IOx.

هناك نوعان متاحان وقت الكتابة كما هو موضح في الجدول:

| وحدة المعال<br>المركزية              | محركات الأقراص<br>المزودة بذاكرة<br>مصنوعة من مكونات<br>صلبة (SSD) | وحدة الاحتفاظ بالمخزون |
|--------------------------------------|--------------------------------------------------------------------|------------------------|
| 4 معالجات e<br>بسرعة 800<br>ميجاهرتز | 64 جيُجابايت (50<br>جيجابايت قابلة 4 جيجابايت<br>للاستخدام)        | CGM-SRV-64             |
| 4 معالجات e<br>بسرعة 800<br>ميجاهرتز | 128 جيجاًبايت (100<br>جيجابايت قابلة 4 جيجابايت<br>للاستخدام)      | CGM-SRV-128            |

وتحتوي كل وحدة أيضا على منفذي USB للتخزين وواجهة جيجابت إيثرنت الخارجية الخاصة بها.

وكما هو الحال مع أي جهاز آخر قادر على تشغيل IOx، بإمكان الوحدة إستضافة أنواع مختلفة من تطبيقات IOx، ولكن نظرا لزيادة سعة وحدة CGM-SRV، يمكنها أيضا تشغيل نظام تشغيل Windows مكون بالكامل أو Linux Distro قياسي (على سبيل المثال Ubuntu أو CentOS) كما هو موضح في الصورة.

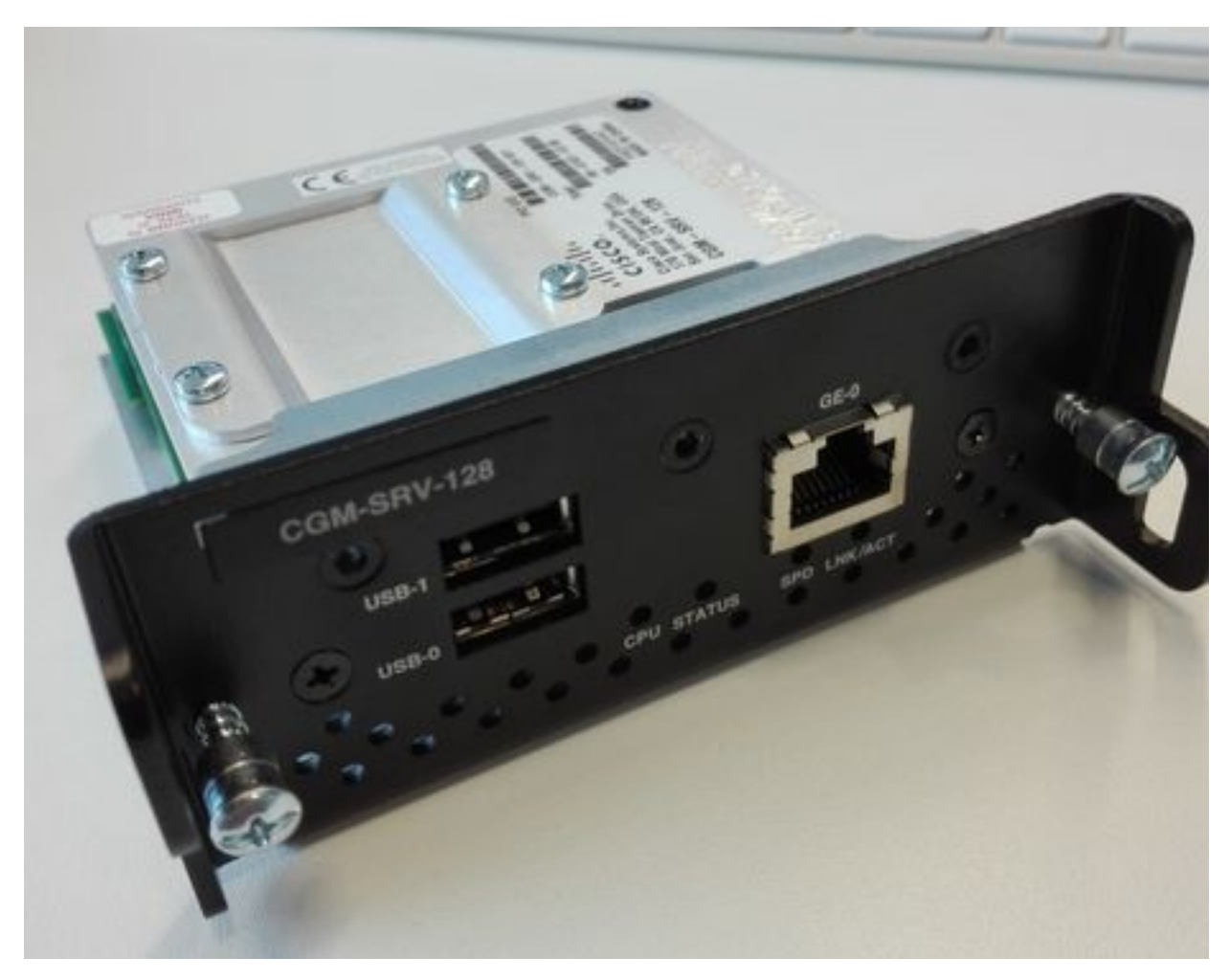

# التكوين

### الرسم التخطيطي للشبكة

تحتوي الوحدة النمطية CGM-SRV على ثلاث واجهة شبكة، وواجهتين داخليتين تجاه ® Cisco IOS وواجهة خارجية للاتصال المخصص بالضيوف الذي يعمل على الوحدة النمطية CGM-SRV.

الواجهات المستخدمة كما هو موضح في الجدول:

| الاسم              | الموقع                | الاتصال ب<br>نظام تشغیل                            | ملا<                       |
|--------------------|-----------------------|----------------------------------------------------|----------------------------|
| gi <slot>/1</slot> | داخلي إلى ® Cisco IOS | مضيف -CGM<br>SRV (الذي<br>يشغل إطار عمل<br>إستضافة | واجو<br>gmt<br>على<br>التش |
|                    |                       | تطبيقات Cisco<br>Cisco((CAF)))                     | المص                       |
|                    |                       |                                                    | or O                       |
|                    |                       | CGM-SRV                                            | على                        |
| gi <slot>/2</slot> | داخلي إلى ® Cisco IOS | Guest VMs                                          | التش                       |
|                    |                       | (تطبيقات IOx)                                      | المص                       |
|                    |                       |                                                    | or_0                       |
|                    |                       |                                                    | or_1                       |
|                    |                       | CGM-SRV                                            | على                        |
| ث0                 | خارجي على وحدة        | Guest VMs                                          | التش                       |
|                    |                       | (تطبيقات IOx)                                      | المط                       |
|                    |                       |                                                    | or_1                       |

يتم عرض مخطط لكيفية اتصال كل شيء معا كما هو موضح في الصورة:

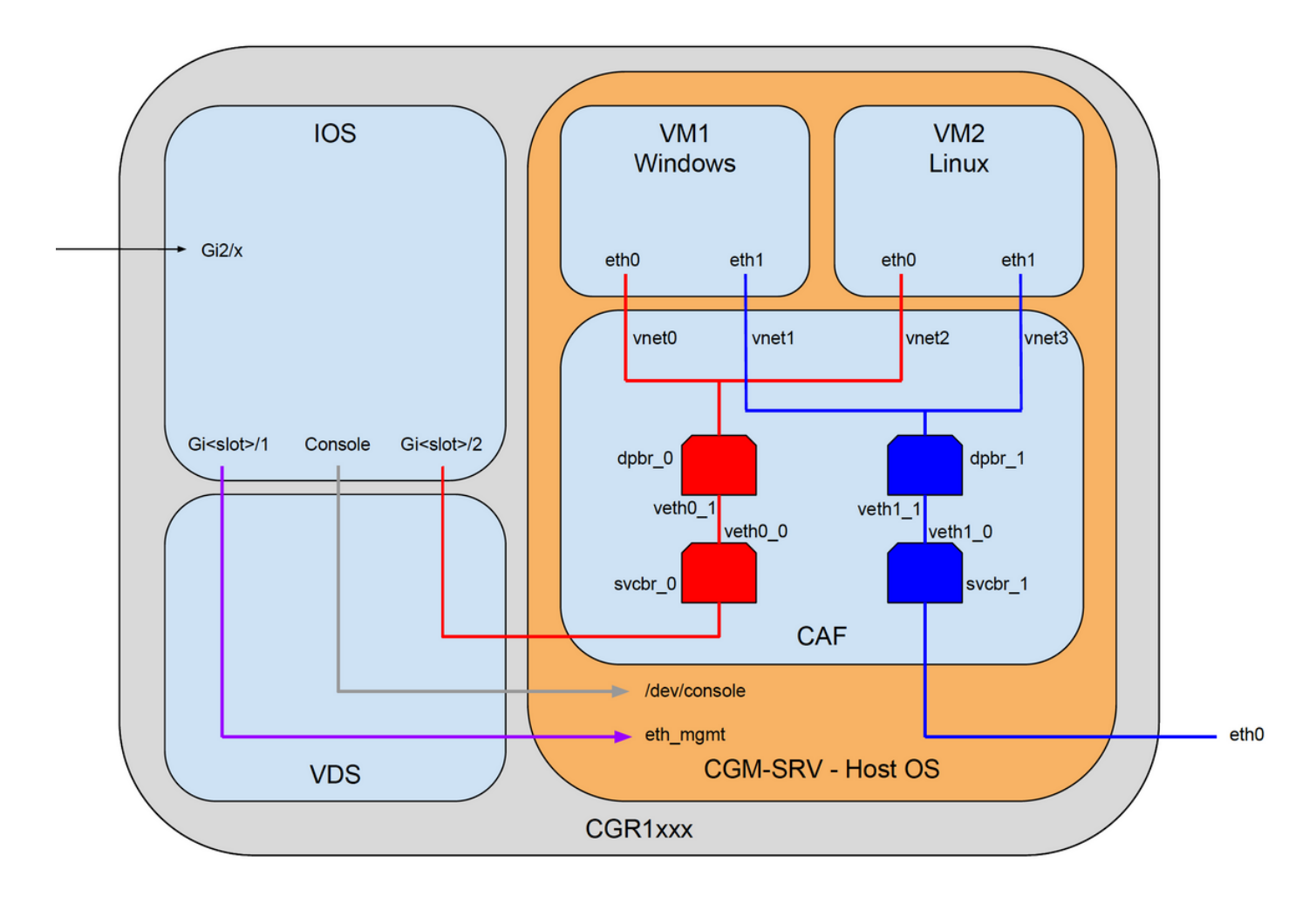

#### تثبيت الوحدة النمطية CGM-SRV في CGR1000

من أجل تكوين CGM-SRV على CGR1000، يلزمك البدء بإدخال الوحدة النمطية في CGR1120. يمكن القيام بذلك دون الحاجة إلى قطع اتصال الجهاز كما يلي:

الخطوة 1. عطلت الوحدة نمطية ميناء حيث أنت تريد أن يركب ال CGM-SRV وحدة نمطية:

KJK\_CGR1120\_20#conf t Enter configuration commands, one per line. End with CNTL/Z. KJK\_CGR1120\_20(config)#hw-module poweroff 4 الخطوة 2. يمكنك إدراج الوحدة النمطية فعليا في الفتحة 4. بمجرد إدخال الوحدة النمطية، يمكنك تشغيل فتحة الوحدة النمطية مرة أخرى على:

> 4 KJK\_CGR1120\_20(config)#no hw-module poweroff الخطوة 3. دعنا نتحقق مما إذا كان قد تم التعرف على الوحدة النمطية كما تتوقع:

KJK\_CGR1120\_20#sh module 4 Mod Ports Module-Type Model Status -----CGR1000 Server Module 64GB Disk 4 CGM-SRV-64 ok 1 Serial-Num Last reload reason Mod Hw FOCXXXXXXXX 1.0 4 كما ترى في الإخراج هنا، يتم التعرف على الوحدة النمطية وهي جاهزة في الفتحة 4. أنت الآن جاهز للبدء في تكوين

کل شيء.

#### تثبيت صورة الكمبيوتر على الوحدة النمطية CGM-SRV

تتمثل الخطوة التالية في تحميل صورة نظام التشغيل المضيف (OS) على الوحدة النمطية. يمكن تنزيل الصورة لهذا الإجراء من: <u>https://software.cisco.com/download/release.html?mdfid=284174271&softwareid=286312260</u>

بعد تنزيل الصورة من Cisco Connection Online (CCO)، قم بتحميلها/تنزيلها إلى CGR1000:

KJK\_CGR1120\_20#copy scp://jedepuyd@10.X.X.X/cgr1000-compute-1.2.5.1.SPA flash [Destination filename [cgr1000-compute-1.2.5.1.SPA Password Sending file modes: C0644 69765564 cgr1000-compute-1.2.5.1.SPA ... (bytes copied in 1367.560 secs (51015 bytes/sec 69765564 بمجرد أن تكون الصورة متاحة على CGR1000، يمكنك تثبيتها على الوحدة النمطية CGM-SRV:

KJK\_CGR1120\_20#server-module 4 install flash:cgr1000-compute-1.2.5.1.SPA
Operation requires module reload, do you want to continue? [yes]: yes
!Installing image: /cgr1000-compute-1.2.5.1.SPA ..... Done

#### تكوين الواجهات و DHCP و NAT

كما ذكر سابقا، لديك واجهتان داخليتان على برنامج Cisco IOS ® تتواصلان مع CGM-SRV. بما أنك قمت بإدخال الوحدة النمطية في الفتحة 4، فإن هذه الواجهات تسمى: gi4/1 و gi4/2. ال jp استعملت عنوان على هذا قارن، عندما أنت تستعمل nat، فقط داخليا.

قم بتكوين gi4/1، للاتصال بين Cisco IOS ® ونظام تشغيل المضيف الذي يعمل في CGM-SRV:

```
KJK_CGR1120_20#conf t
Enter configuration commands, one per line. End with CNTL/Z
KJK_CGR1120_20(config)#int gi4/1
KJK_CGR1120_20(config-if)#ip addr 192.168.100.1 255.255.255.0
KJK_CGR1120_20(config-if)#ip nat inside
KJK_CGR1120_20(config-if)#ip virtual-reassembly in
KJK_CGR1120_20(config-if)#duplex auto
KJK_CGR1120_20(config-if)#speed auto
KJK_CGR1120_20(config-if)#ipv6 enable
KJK_CGR1120_20(config-if)#ipv6 enable
KJK_CGR1120_20(config-if)#no shut
KJK_CGR1120_20(config-if)#exit
CGM-SRV: للاتصال بين CGM-SRV والضيوف الذين يعملون على CGM-SRV
```

```
KJK_CGR1120_20#conf t

.Enter configuration commands, one per line. End with CNTL/Z

KJK_CGR1120_20(config)#int gi4/2

KJK_CGR1120_20(config-if)#ip addr 192.168.101.1 255.255.255.0

KJK_CGR1120_20(config-if)#ip nat inside

KJK_CGR1120_20(config-if)#ip virtual-reassembly in

KJK_CGR1120_20(config-if)#duplex auto

KJK_CGR1120_20(config-if)#speed auto

KJK_CGR1120_20(config-if)#ipv6 enable

KJK_CGR1120_20(config-if)#ino shut

KJK_CGR1120_20(config-if)#exit
```

شكلت القارن على cisco ios ® جانب أن يمنحك الوصول إلى ال CGR1000 ك nat خارج:

KJK\_CGR1120\_20(config)#int gi2/1 KJK\_CGR1120\_20(config-if)#ip nat outside إعداد DHCP لنظام تشغيل المضيف والضيوف:

KJK\_CGR1120\_20#conf t .Enter configuration commands, one per line. End with CNTL/Z KJK\_CGR1120\_20(config)#ip dhcp pool iox\_host\_pool KJK\_CGR1120\_20(dhcp-config)#network 192.168.100.0 255.255.255.0 KJK\_CGR1120\_20(dhcp-config)#default-router 192.168.100.1 KJK\_CGR1120\_20(dhcp-config)#lease infinite KJK\_CGR1120\_20(dhcp-config)#exit KJK\_CGR1120\_20(dhcp-config)#ip dhcp pool iox\_guest\_pool KJK\_CGR1120\_20(dhcp-config)#network 192.168.101.1 255.255.255.0 KJK\_CGR1120\_20(dhcp-config)#default-router 192.168.101.1 KJK\_CGR1120\_20(dhcp-config)#default-router 192.168.101.1 KJK\_CGR1120\_20(dhcp-config)#default-router 192.168.101.1 KJK\_CGR1120\_20(dhcp-config)#default-router 192.168.101.1 kJK\_CGR1120\_20(dhcp-config)#lease infinite KJK\_CGR1120\_20(dhcp-config)#lease infinite KJK\_CGR1120\_20(dhcp-config)#lease infinite KJK\_CGR1120\_20(dhcp-config)#lease infinite KJK\_CGR1120\_20(dhcp-config)#exit yac roكين بروتوكول CGM-SRV يلزمك التأكد من أن نظام تشغيل المضيف على وحدة CGM-SRV يلتقط بروتوكول RJK\_

> 4 KJK\_CGR1120\_20#hw-module reload Module 4 is being reloaded with reason()... بمجرد عودة الوحدة النمطية إلى الإنترنت، يمكنك التحقق من عنوان IP الذي تم منحه:

KJK\_CGR1120\_20#sh ip dhcp bind :(Bindings from all pools not associated with Virtual Routing and Forwarding (VRF IP address Client-ID/ Lease expiration Type Hardware address/ User name 192.168.100.3 0100.800f.1170.00 Infinite Automatic

تتمثل خطوة التكوين التالية في إنهاء بقية تكوين nat وإعادة توجيه هذه المنافذ إلى IP الخاص بنظام التشغيل المضيف على الوحدة النمطية:

- 2222 -> 22 -> على الوحدة النمطية: وصول SSH إلى نظام التشغيل المضيف
  - CAF -> 8443 (المدير المحلي والوصول إلى IOxclient API)
- VNC <- 5900 (وصول إلى واجهة المستخدم الرسومية (GUI) ل Windows VM)

```
KJK_CGR1120_20#conf t
Enter configuration commands, one per line. End with CNTL/Z
KJK_CGR1120_20(config)#ip access-list standard IOX_NAT
KJK_CGR1120_20(config-std-nacl)#permit 192.168.0.0 0.0.255.255
KJK_CGR1120_20(config-std-nacl)#exit
KJK_CGR1120_20(config)#ip nat inside source list IOX_NAT interface Gi2/1 overload
KJK_CGR1120_20(config)#ip nat inside source static tcp 192.168.100.3 8443 interface Gi2/1 8443
KJK_CGR1120_20(config)#ip nat inside source static tcp 192.168.100.3 22 interface Gi2/1 2222
KJK_CGR1120_20(config)#ip nat inside source static tcp 192.168.100.3 5900 interface Gi2/1 5900
uterface Gi2/1 5900
```

أضفت مستعمل مع امتياز 15:

عند هذه النقطة، يكون التكوين مكتملا ويجب أن تكون قادرا على التحقق من وحدة CGM-SRV النمطية ل IOx واستخدامها.

## التحقق من الصحة

استخدم هذا القسم لتأكيد عمل التكوين بشكل صحيح.

من ® Cisco IOS، يمكنك التحقق من تكوين IOx بشكل صحيح باستخدام هذا الأمر:

KJK\_CGR1120\_20#sh IOx host list detail IOx Server is running. Process ID: 325 Count of hosts registered: 1 :Host registered =================== IOx Server Address: FE80::2A6F:7FFF:FE0D:844A; Port: 22222 Link Local Address of Host: FE80::280:FFF:FE11:7000 IPV4 Address of Host: 192.168.100.3 IPV6 Address of Host: fe80::280:fff:fe11:7000 Client Version: 0.4 Session ID: 4 OS Nodename: CGM-SRV-64-4 .Host Hardware Vendor: Cisco Systems, Inc Host Hardware Version: 1.0 Host Card Type: not implemented Host OS Version: 1.2.5.1 OS status: RUNNING Percentage of SSD Lifetime remaining: 100 USB Power Consumption (mA): 0 Interface Hardware Vendor: None Interface Hardware Version: None Interface Card Type: None

طريقة أخرى للتحقق من نجاح التكوين المذكور أعلاه، هي الاتصال بالمستعرض الخاص بك بالإدارة المحلية. بما أنك قمت بتكوين NAT، فيجب الوصول إلى Local Manager على <u>https://<خارج IP من 8443:<CGR1000</u> .

إذا سارت الأمور على ما يرام، يجب أن تكون قادرا على رؤية مطالبة تسجيل دخول Local Manager كما هو موضح في الصورة:

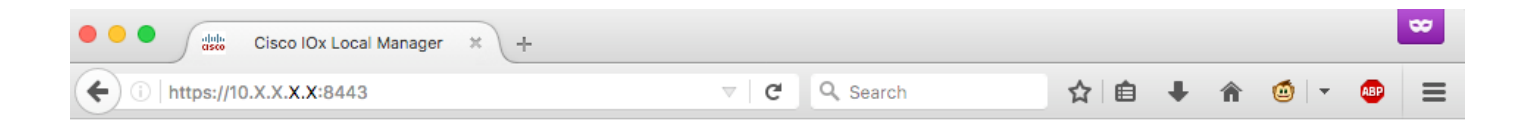

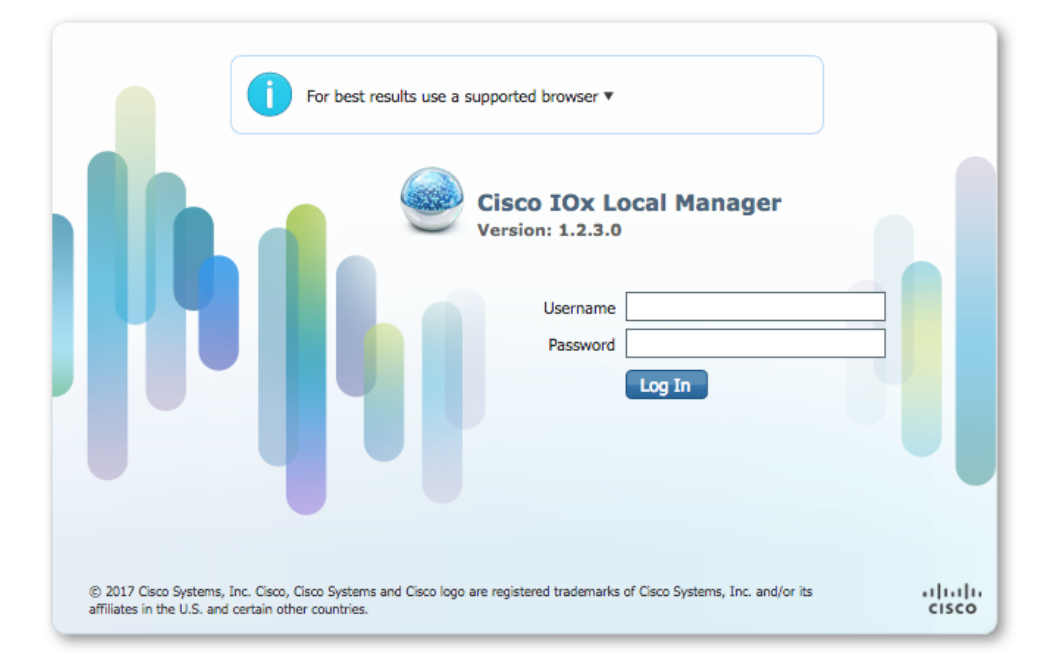

هنا أنت يستطيع login مع الامتياز 15 مستعمل أي أنت أنشأته سابقا وطبقت مدير محلي كما هو موضح في الصورة:

| i https://10.X             | X. <b>X.X</b> :8443/adn         | nin                  |                |         |                   | C Q            | Search             |                    | ☆        | ≜ ∔        | â        | <b>(</b> | 480 |
|----------------------------|---------------------------------|----------------------|----------------|---------|-------------------|----------------|--------------------|--------------------|----------|------------|----------|----------|-----|
| sco Cisco IO               | <b>stems</b><br>( Local Manager |                      |                |         |                   |                |                    |                    |          | Helk       | o, admin | Log Out  | 1.  |
| oplications                | Cartridges                      | System Info          | System Setting | ) (     | Middleware Servic | e              |                    |                    |          |            |          |          |     |
| Host Info                  |                                 |                      |                |         |                   | ▼ IP v4 Rout   | ting               |                    |          |            |          |          |     |
| Host na                    | me: KJK_CGR1                    | 120_20               | -              | Refres  | sh Stats          | Dest           | G/W                | Mask               | Flags    | Metr       | ic       | Int      |     |
| Upti                       | me: 0 Day(s) a                  | nd 02:12:19          | _              |         |                   | 0.0.0.0        | 192.168            | .10 0.0.0.0        | UG       | 10         |          | eth-mg   | mt  |
| System ti                  | me: 03/25/201                   | 7 21:12:01 UTC(UTC   | -0:00:00)      |         |                   | 192.168.10.0   | 0.0.0.0            | 255.255.25         | U        | 0          |          | dpbr_n   | _0  |
| Software                   | ver: 1.2.3.0                    |                      |                |         |                   | 192.168.11.0   | 0.0.0.0            | 255.255.25         | U        | 0          |          | dpbr_n   | 1   |
| System                     | ID: FOC                         |                      |                |         |                   | 192.168.10     | 0.0.0.0            | 255.255.25         | U        | 0          |          | eth-mg   | mt  |
|                            |                                 |                      |                |         |                   | 192.168.12     | 0.0.0.0            | 255.255.25         | U        | 0          |          | virbr0   |     |
| CPU & Proces               | ses                             | @ 0 MHz, 1 Cores;    |                |         |                   | ▼ DNS and M    | NTP Sett           | ings               |          |            |          |          |     |
|                            | (Family                         | : 0, Model: 0, Stepp | ing: 0)        |         |                   | Domain:        |                    | Name Servers:      | 1        | NTP Server | s:       |          |     |
| Utilization:               | System: 0.29                    | 6 User: 0.2%         | I/O Wait: 0    | 0.0% Id | ile: 99.6%        |                |                    |                    |          |            |          |          |     |
| Load Average:              | 1 min: 0.00                     | 5 min: 0.00          | 15 min: 0      | 0.00    |                   | ▼ Logs         |                    |                    |          |            |          |          |     |
| Processes:                 | Total: 102                      | Stopped: 0           | Zombie: 0      |         | nspect            | Logging Mana   | gement             | )                  |          |            |          |          |     |
| Memory                     |                                 |                      |                |         |                   | Log name       |                    | Timestamp          | Log Size |            | View     |          |     |
| , ,                        | Cine                            | Llood                |                | Free    |                   | caf.log        | :                  | Sat Mar 25 21:10:5 | 11025    |            | down     | oad      |     |
| Size Used Free             |                                 |                      |                |         | tpmc.log          | 1              | Sat Mar 25 21:10:5 | 778418             | download |            |          |          |     |
| RAM: 3.8 GB 94.4 MB 3.7 GB |                                 |                      |                |         | dmo.log           | :              | Sat Mar 25 19:00:0 | 624                | download |            |          |          |     |
| SWAP:                      | 4.0 GB                          | U                    |                |         |                   | messages       | 1                  | Sat Mar 25 19:02:0 | 82019    |            | down     | oad      |     |
|                            |                                 |                      |                |         |                   | udhcpc-iox-ho  | oks.log            | Sat Mar 25 18:59:5 | 87       |            | down     | oad      |     |
| storage                    |                                 |                      |                |         |                   | dmesg          | 1                  | Sat Mar 25 18:59:5 | 32959    |            | down     | oad      |     |
| Device                     | Mount point                     |                      | Size           | Filesy  | Space             | lastlog        | 1                  | Sat Mar 25 18:59:5 | 0        |            | down     | oad      |     |
| dev/vg-server              | /                               |                      | 975.9          | ext4    | 32 %              | boot           | 1                  | Sat Mar 25 19:00:0 | 3141     |            | down     | oad      |     |
| dev/vg-server              | /mnt/data                       |                      | 40.2 GB        | ext4    | 6 %               | boot~          | 1                  | Sat Mar 25 18:59:5 | 0        |            | down     | oad      |     |
|                            |                                 |                      |                |         |                   | wtmp           | 1                  | Sat Mar 25 19:00:0 | 2304     |            | down     | beo      |     |
| Serial Interfa             | ces                             | Du t                 | A. or Hadda    |         | h                 |                |                    |                    |          |            |          |          |     |
| Device Name                | Device Id                       | Port                 | Available      | Used    | DY                | ▼ TechSupp     | ort Info           | rmation            |          |            |          |          |     |
|                            |                                 |                      |                |         |                   | Tech Support   | snapshot           | file name          |          | File Size  | Downlo   | ad Dele  | te  |
|                            |                                 |                      |                |         |                   | Generate snap  | pshot file         | 🛞 Refresh List     |          |            |          |          |     |
|                            |                                 |                      |                |         |                   |                |                    |                    |          |            |          |          |     |
|                            |                                 |                      |                |         |                   | Core file name | в                  |                    |          | File Size  | Downlo   | ad Dele  | te  |

## استكشاف الأخطاء وإصلاحها

يوفر هذا القسم معلومات يمكنك إستخدامها لاستكشاف أخطاء التكوين وإصلاحها.

in order to تحريت CAF و/أو المضيف os أن يركض على ال CGM-SRV وحدة نمطية، أنت يستطيع نفذت الوحدة طرفية للتحكم مع الإستعمالمن هذا أمر:

يمكنك تسجيل الدخول إلى نظام التشغيل المضيف باستخدام بيانات اعتماد مستخدم الامتياز 15 الذي تم إنشاؤه على نظام Cisco IOS ® إصدار سابق:

> KJK\_CGR1120\_20#server-module 4 console Escape sequence: ctrl-shift-^ x, then disconnect command MontaVista Carrier Grade Express Linux 2.0.0 CGM-SRV-64-4 /dev/console CGM-SRV-64-4 login: admin :Cisco IOS ® user password #~:CGM-SRV-64-4

للتحقق من حالة CAF و Local Manager:

CGM-SRV-64-4:~# monit summary Cannot translate 'CGM-SRV-64-4' to FQDN name -- Temporary failure in name resolution The Monit daemon 5.14 uptime: 2h 14m

| Process dmo           | Running       |
|-----------------------|---------------|
| File product_id       | Accessible    |
| File hwid             | Accessible    |
| File netifup          | Accessible    |
| Process caf           | Running       |
| File cgroup           | Not monitored |
| System x86-generic-64 | Running       |
|                       |               |

يمكن العثور على سجل CAF في /var/log/caf.log.

ةمجرتاا مذه لوح

تمجرت Cisco تايان تايانق تال نم قعومجم مادختساب دنتسمل اذه Cisco تمجرت ملاعل العامي عيمج يف نيم دختسمل لمعد يوتحم ميدقت لقيرشبل و امك ققيقد نوكت نل قيل قمجرت لضفاً نأ قظعالم يجرُي .قصاخل امهتغلب Cisco ياخت .فرتحم مجرتم اممدقي يتل القيفارت عال قمجرت اعم ل احل اوه يل إ أم اد عوجرل اب يصوُتو تامجرت الاذة ققد نع اهتي لوئسم Systems الما يا إ أم الا عنه يل الان الانتيام الال الانتيال الانت الما